#### . TRAMITAÇÃO PERSONALIZADA

O estabelecimento de rotinas administrativas padronizadas com o uso de sistemas de tecnologia da informação nas repartições públicas contribui para a eficiência na gestão de documentos. No eProtocolo, parte deste gerenciamento é feito por meio da Tramitação Personalizada. Esta funcionalidade possibilita a definição de um fluxo de recebimento de processos de forma automatizada e em compatibilidade com o grau de dificuldade de cada processo.

Este módulo permite a configuração para distribuição dos processos no local por critérios de usuários disponíveis e metadados do processo classificados por grau de dificuldade, além de registrar a suspensão de funcionários por determinados períodos, como férias ou licenças especiais. Neste tutorial vamos demonstrar como pode ser feita a parametrização da distribuição automática.

O usuário com o perfil Gestor de Distribuição Automática possui no menu de Tramitação Personalizada as opções de distribuir, alterar distribuição, concluir pendências em lote, parametrizar distribuição automática e relatório analítico.

Para utilizar a função de distribuição automática ou simulada será necessário antes parametrizar os itens referentes ao perfil do local, funcionários e palavras-chave. Ao ativar a distribuição automática ou simulada o local deixa de habilitar o combo destinatário, ou seja, todos os processos serão encaminhados sem designação de um funcionário para análise, e ao chegarem no local serão distribuídos conforme parâmetros definidos. No menu "Parametrizar Distribuição Automática" são apresentadas 4 abas:

Parametrizar Perfil

Relacionar Palavra-Chave por Funcionário Relacionar Palavra-Chave por Complexidade

Suspender Funcionário

Selecione a opção de **Parametrizar Perfil**, o órgão e o local para iniciar a configuração. Ative a distribuição automática de processos, defina qual modalidade deseja utilizar: executar automaticamente ou simular. Na execução automática o processo é distribuído assim que chega no local. Na distribuição simulada o protocolo fica no local até que o responsável pela distribuição dos processos selecione o funcionário indicado pelo sistema, ou selecione outro usuário disponível no local.

Após, o sistema sugere os pesos para a complexidade, que pode ser: baixa: 1, média: 2 e alta: 3,50, mas fica a critério do local a alteração desses valores de acordo com a necessidade do local, baseando-se nos critérios de: 5 dias de trabalho (segunda a sexta-feira), quantidade de protocolos por usuário, complexidade do assunto/palavra-chave, prioridade do protocolo e tempo médio para análise. Clique em Salvar.

| Parametrizar Perfil Relacionar Palavra-Chave por Funcionário Relac | onar Palavra-Chave por Complexidade Suspender Funcionário       |  |  |  |  |  |  |
|--------------------------------------------------------------------|-----------------------------------------------------------------|--|--|--|--|--|--|
| Atualizar Parâmetros de Perfil                                     |                                                                 |  |  |  |  |  |  |
| *Órgão:                                                            | *Órgão: SEAP - SECRETARIA DE ESTADO DA ADMINISTRAÇÃO E DA P 💥 🔻 |  |  |  |  |  |  |
| *Local:                                                            | SEAP/GS/AT/EP - SISTEMA EPROTOCOLO *                            |  |  |  |  |  |  |
| *Distribuição automática de p                                      | ocessos: O Ativo O Inativo                                      |  |  |  |  |  |  |
| *Mc                                                                | talidade: 💿 Executar automaticamente 🔘 Simular                  |  |  |  |  |  |  |
|                                                                    | Baixa: 1,00                                                     |  |  |  |  |  |  |
| *Pesos para Comp                                                   | exidade: Média: 2,00                                            |  |  |  |  |  |  |
|                                                                    | Alta: 3,50                                                      |  |  |  |  |  |  |
| (*) Campo de preenchimento obrigatório                             | Salvar Limpar                                                   |  |  |  |  |  |  |
| ( ) campo de presidimiento obligatorio.                            |                                                                 |  |  |  |  |  |  |
|                                                                    |                                                                 |  |  |  |  |  |  |

Na aba **Relacionar Palavra-Chave por Funcionário** selecione novamente o órgão, local, assunto, palavra-chave ou o funcionário para pesquisar as configurações existentes para o local.

|                                                         | Relacionar Palavra-Chave por Funcionário                                                                                     | Relacio                                  | nar Palavra-Chave por Complexidade | Suspender Funcionário                       |                                                        |                                       |
|---------------------------------------------------------|----------------------------------------------------------------------------------------------------|------------------------------------------|------------------------------------|---------------------------------------------|--------------------------------------------------------|---------------------------------------|
| Manter Pala                                             | vra-Chave por Funcionário                                                                                                    |                                          |                                    |                                             |                                                        |                                       |
|                                                         |                                                                                                    |                                          |                                    |                                             |                                                        |                                       |
|                                                         | (                                                                                                    | Órgão:                                   | SEAP - SECRETARIA DE ESTADO DA     | ADMINISTRAÇÃO E DA P 🗶 💌                    |                                                        |                                       |
|                                                         |                                                                                                    | Local:                                   | SEAP/GS/AT/EP - SISTEMA EPROTO     | COLO 🗶 🔻                                    |                                                        |                                       |
|                                                         | As                                                                                                    | ssunto:                                  | PVEI - VEICULOS                    | × •                                         |                                                        |                                       |
|                                                         | Palavra-0                                                                                                    | Chave:                                   | Selecione uma opção                | <b>v</b>                                    |                                                        |                                       |
|                                                         | Funcio                                                                                                    | onário:                                  | Selecione uma opção                | •                                           |                                                        |                                       |
|                                                         |                                                                                                    |                                          | Pesquisar Incluir E                | ccluir em Lote Limpar Voltar                |                                                        |                                       |
| Página 1                                                | de 4 : (Total de 144 registros)                                                                                              |                                          |                                    |                                             |                                                        | <u>Próxima   Última</u>               |
| Página 1 d                                              | de 4 : (Total de 144 registros)<br>Ft                                                                                        | uncionári                                | 0                                  | Assunto                                     | Palavra-Chave 1                                        | <u>Próxima   Última</u><br>Excluir    |
| Página 1<br>Local<br>SEAP/GS,                           | de 4 : (Total de 144 registros)<br>FL<br>AT/EP - SISTEMA EPROTOCOLO                                                          | uncionári<br>alita                       | 0                                  | Assunto<br>VEICULOS                         | Palavra-Chave 1<br>ALTERACAO                           | Próxima   Última<br>Excluir           |
| Página 1<br>Local<br>SEAP/GS,<br>SEAP/GS,               | de 4 : (Total de 144 registros)<br>Fr<br>AT/EP - SISTEMA EPROTOCOLO<br>TaT/EP - SISTEMA EPROTOCOLO                           | uncionári<br>alita<br>uciana             | 0                                  | Assunto<br>VEICULOS<br>VEICULOS             | Palavra-Chave 1<br>ALTERACAO<br>ALTERACAO              | Próxima   Última<br>Excluir<br>X      |
| Página 1 d<br>Local<br>SEAP/GS,<br>SEAP/GS,<br>SEAP/GS, | le 4 : (Total de 144 registros)  AT/EP - SISTEMA EPROTOCOLO  T T AT/EP - SISTEMA EPROTOCOLO L I AT/EP - SISTEMA EPROTOCOLO C | uncionári<br>Talita<br>Luciana<br>Cleusa | 0                                  | Assunto<br>VEICULOS<br>VEICULOS<br>VEICULOS | Palavra-Chave 1<br>ALTERACAO<br>ALTERACAO<br>ALTERACAO | Próxima   Última<br>Excluir<br>X<br>X |

Para inserir novas definições não há necessidade de selecionar os campos mencionados nesta tela. Clique direto no botão **Incluir** e informe os parâmetros que deseja configurar.

| Incluir Palavra-Chave por Funcionário   |                                                                                                    |                  |        |                  |             |                       |  |
|-----------------------------------------|----------------------------------------------------------------------------------------------------|------------------|--------|------------------|-------------|-----------------------|--|
| *Órgão:                                 | SEAP - SECRETARIA DE ESTADO                                                                                                    | DA ADMINISTRAÇÃO | E DA I | PREVIDÊNCIA      | •           |                       |  |
| *Local:                                 | SEAP/GS/AT/EP - SISTEMA EPROT                                                                                                    | OCOLO            |        |                  | •           |                       |  |
| *Assunto:                               | PVEI - VEICULOS                                                                                                    |                  |        | ,                | *           |                       |  |
|                                         | Disponíveis                                                                                                    |                  |        | s                | Selecionado | s                     |  |
| *Fundonários:                           | Ana<br>Camila<br>Cicusa<br>Elias<br>Kauan<br>Rafael<br>Talita                                                                                                    |                  | > <    |                  |             |                       |  |
|                                         | Selecionar Todos                                                                                                    | Desmarcar Todos  |        | Selecionar Todos |             | Desmarcar Todos       |  |
| =Palavras-Chaves 1:                     | Disponíveis<br>ALTERACAO<br>AUTORIZACAO<br>BAXA DE DEBITO<br>CANCELANENTO<br>CERTIFICADO<br>DEVOLUCAO<br>DEVOLUCAO<br>DEVOLUCAO<br>DOCUMENTO ORIGINAL<br>EMPRESTIMO<br>FURTO<br>INFORMACAO<br>INFORMACAO | Desmarcar Todos  | > <    | selecionar Todos | Selecionada | is<br>Desmarcar Todos |  |
| (*) Campo de preenchimento obrigatório. |                                                                                                    |                  |        |                  |             |                       |  |
|                                         |                                                                                                    | Incluir Limpar   | Voltar |                  |             |                       |  |

Para vincular o funcionário e a palavra-chave selecione os indicados e transfira para o lado direito da tela clicando na seta entre as caixas. Clique em incluir.

Na aba **Relacionar Palavra-Chave por Complexidade** selecione o órgão, local e assunto para pesquisar as definições atuais do local.

| ametrizar Perfil Relacionar Palavra-Chave por Funcionário | Relacionar Palavra-Chave por Complexidade Suspen | ler Funcionário       |                      |
|-----------------------------------------------------------|--------------------------------------------------|-----------------------|----------------------|
|                                                           |                                                  |                       |                      |
| Manter Palavra-Chave por Complexidade                     |                                                  |                       |                      |
| Ór                                                        | ão: SEAP - SECRETARIA DE ESTADO DA ADMINI        | STRAÇÃO E DA P 🗶 🔻    |                      |
| Lo                                                        | cal: SEAP/GS/AT/EP - SISTEMA EPROTOCOLO          | × •                   |                      |
| Assu                                                      | nto: PSEGU - AREA DA SEGURANCA                   | × •                   |                      |
| (*) Campo de preenchimento obrigatório.                   |                                                  |                       |                      |
|                                                           | Pesquisar Incluir L                              | mpar Voltar           |                      |
|                                                           |                                                  |                       |                      |
| Página 1 de 4 : (Total de 124 registros)                  |                                                  |                       | Próxima   Última     |
| Local                                                     | Assunto                                          | Palavra-Chave 1       | Complexidade Excluir |
| SEAP/GS/AT/EP - SISTEMA EPROTOCOLO                        | AREA DA SEGURANCA                                | AGRESSAO              | ALTA 🗸 🗙             |
|                                                           |                                                  |                       |                      |
| SEAP/GS/AT/EP - SISTEMA EPROTOCOLO                        | AREA DA SEGURANCA                                | ALTERAÇÃO DE CADASTRO | ALTA 🗸 🗙             |

Para inserir novas complexidades clique direto em Incluir.

Serão listadas na caixa disponíveis as palavras-chave ainda não relacionadas. Selecione a palavra-chave desejada e transfira para a caixa de inclusão, selecione a complexidade que deve ter uma das seguintes classificações: baixa, média ou alta. Para relacionar a palavra-chave à complexidade selecione as indicadas e transfira para o lado direito da tela clicando na seta entre as caixas, e, após, marque o peso para complexidade. Estes pesos vão definir a ordem de recebimento de processos para cada funcionário do local pela média ponderada pelos dias da semana. Assim, se o funcionário estiver com um processo considerado de complexidade alta, ele receberá menos processos durante aquela semana. Clique em incluir.

| Incluir Palavra-Chave por Complexidade |                                                                                                    |                   |                 |
|----------------------------------------|----------------------------------------------------------------------------------------------------|-------------------|-----------------|
| *Órgão:                                | SEAP - SECRETARIA DE ESTADO DA ADMINISTRAÇ                                                                                                    | ÃO E DA PREVIDÊ 🔻 |                 |
| *Local:                                | SEAP/GS/AT/EP - SISTEMA EPROTOCOLO                                                                                                    | •                 |                 |
| *Assunto:                              | PVEI - VEICULOS                                                                                                    | ▼ O               |                 |
| *Palavras-Chaves 1:                    | Disponíveis ALTERACAO AUTORIZACAO CANCELAMENTO CERTIDAO CERTIDAO DEVOLUCAO DEVOLUCAO DOCUMENTO ORIGINAL EMPRESTIMO FURTO INFORMACAO INSPECAO ISSPECAO ISSPECAO Selecionar Todos Desmarcar Todo | BAIXA DE DEBITO   | Desmarcar Todos |
| *Complexidade:                         | ● Baixa ○ Média ○ Alta                                                                                                    |                   |                 |

A aba Suspender Funcionário permite vários registros para o mesmo funcionário, desde que não ocorram conflitos de início/fim das inativações. Para consultar os funcionários suspensos ou o histórico de suspensões, informe o órgão e o local que deseja configurar e clique em pesquisar.

| anter Susp                                | pensão Funcionário                                                                        |       |                         |                                   |       |                                                     |                                                     |                        |
|-------------------------------------------|-------------------------------------------------------------------------------------------|-------|-------------------------|-----------------------------------|-------|-----------------------------------------------------|-----------------------------------------------------|------------------------|
|                                           | Ór                                                                                        | gão:  | SEAP - SECRETARIA DE ES | TADO DA ADMINISTRAÇÃO E DA        | p X × |                                                     |                                                     |                        |
|                                           | Lo                                                                                        | ocal: | SEAP/GS/AT/EP - SISTEMA | EPROTOCOLO                        | × •   |                                                     |                                                     |                        |
| *) Campo de                               | preenchimento obrigatório.                                                                |       |                         |                                   |       |                                                     |                                                     |                        |
|                                           |                                                                                           |       | Pesquis                 | sar Incluir Limpar Voltar         |       |                                                     |                                                     |                        |
|                                           |                                                                                           |       |                         |                                   |       |                                                     |                                                     |                        |
| Página 1                                  | de 1 : (Total de 3 registros)                                                             |       |                         |                                   |       |                                                     |                                                     |                        |
|                                           |                                                                                           |       | <b>F</b>                |                                   |       | Data Início                                         | Data Fim                                            |                        |
| Local                                     |                                                                                           |       | Fun                     | cionario                          |       | Suspensão                                           | Suspensão                                           | Excluir                |
| Local<br>SEAP/GS/                         | /AT/EP - SISTEMA EPROTOCOLO                                                               |       | Cle                     | usa                               |       | Suspensão<br>04/11/2021                             | Suspensão<br>05/11/2021                             | Excluir                |
| Local<br>SEAP/GS/<br>SEAP/GS/             | /AT/EP - SISTEMA EPROTOCOLO<br>/AT/EP - SISTEMA EPROTOCOLO                                |       | Cle                     | usa                               |       | Suspensão<br>04/11/2021<br>30/11/2021               | Suspensão<br>05/11/2021<br>07/12/2021               | Excluir<br>X           |
| Local<br>SEAP/GS,<br>SEAP/GS,<br>SEAP/GS, | (AT/EP - SISTEMA EPROTOCOLO<br>(AT/EP - SISTEMA EPROTOCOLO<br>(AT/EP - SISTEMA EPROTOCOLO |       | Cle<br>Lau<br>Mai       | cionario<br>usa<br>irence<br>rcio |       | Suspensão<br>04/11/2021<br>30/11/2021<br>30/11/2021 | Suspensão<br>05/11/2021<br>07/12/2021<br>07/12/2021 | Excluir<br>X<br>X<br>X |

| Incluir Suspensão Funcionário                                  |                                                                              |                 |                   |  |
|----------------------------------------------------------------|------------------------------------------------------------------------------|-----------------|-------------------|--|
| *Órgão:                                                        | SEAP - SECRETARIA DE ESTADO DA ADMINISTRAÇÃO                                 | E DA PREVIDÊ *  |                   |  |
| *Local:                                                        | SEAP/GS/AT/EP - SISTEMA EPROTOCOLO                                           | Ŧ               |                   |  |
| *Funcionários:                                                 | Disponiveis<br>Ana<br>Camila<br>Cleusa<br>Elias<br>Kauan<br>Rafael<br>Talita | >               | Selecionados      |  |
| *Deríoda Cuenensiau                                            | Selecionar Todos Desmarcar Todos                                             | Selecionar Todo | s Desmarcar Todos |  |
| "Periodo Suspensao:<br>(*) Campo de preenchimento obrigatório. | 01/07/2024 EEE até 31/07/2024 EEE Incluir Limpar Vol                         | ar              |                   |  |

Para incluir um novo funcionário na lista de suspensão clique direto em Incluir.

Informe o órgão, local, selecione os funcionários indicados e transfira para o lado direito da tela clicando na seta entre as caixas. Informe o período de suspensão e clique em incluir.

# 1.1. DISTRIBUIÇÃO MANUAL

O local que não aderir à distribuição automática ou simulada deverá acessar com frequência o menu de distribuição para atribuir os protocolos do local para um funcionário específico. Neste caso não será necessário acessar a tela de Parametrizar Distribuição Automática. Acesse a tela de distribuição no menu de tramitação personalizada, selecione o local, tipo de processo, data de envio, e clique em pesquisar.

|                   |                                                                                     | * Local : SEAP/GS/AT/EP                                                                                                    | - SISTEMA EPRO                                                                                                    | TOCOLO               |                                                                                                    |                   | ×                                                                                                    |                   |                                                                                                    |                  |
|-------------------|-------------------------------------------------------------------------------------|----------------------------------------------------------------------------------------------------|----------------------------------------------------------------------------------------------------|----------------------|----------------------------------------------------------------------------------------------------|-------------------|----------------------------------------------------------------------------------------------------|-------------------|----------------------------------------------------------------------------------------------------|------------------|
|                   |                                                                                     | * Tipo do Processo: 🔘 Todos 🔿 Dig                                                                                                    | ital 🔿 Físico                                                                                                    |                      |                                                                                                    |                   |                                                                                                    |                   |                                                                                                    |                  |
|                   |                                                                                     | * Data de Envio Inicial: 28/06/2024                                                                                                    | * Data de                                                                                                    | Envio Final: 0       | 3/07/2024                                                                                                    | - iii             |                                                                                                    |                   |                                                                                                    |                  |
|                   |                                                                                     |                                                                                                    | Pesquisar                                                                                                    | Limpar V             | oltar                                                                                                    |                   |                                                                                                    |                   |                                                                                                    |                  |
| ento obr          | igatório.                                                                           |                                                                                                    |                                                                                                    |                      |                                                                                                    |                   |                                                                                                    |                   |                                                                                                    |                  |
|                   | N 18 2                                                                              |                                                                                                    |                                                                                                    |                      |                                                                                                    |                   |                                                                                                    | 0.000             |                                                                                                    |                  |
| gitar o<br>bém se | número do protoco<br>lecionar os protoco                                            | olo, se ele estiver habilitado na listagem,<br>olos utilizando um leitor de código de bar                                                                                      | o sistema rec<br>ras.                                                                                                    | lirecionará p        | oara outra                                                                                                    | tela permitino    | lo marcar na coluna "Selec                                                                                                    | ione".            |                                                                                                    |                  |
| Protocol          | 0:                                                                                  |                                                                                                    |                                                                                                    |                      |                                                                                                    |                   |                                                                                                    |                   |                                                                                                    |                  |
| -14-2             |                                                                                     |                                                                                                    |                                                                                                    |                      |                                                                                                    |                   |                                                                                                    |                   |                                                                                                    |                  |
| cal de 2          | registrosj                                                                          |                                                                                                    |                                                                                                    |                      |                                                                                                    |                   |                                                                                                    |                   | Dies                                                                                                    |                  |
| Тіро              | Interessado                                                                         | Assunto/Palavra-Chave                                                                                                    | Data de<br>Envio                                                                                                    | Prazo<br>Atendimento | Órgão de<br>Cadastro                                                                                                    | Local De          | Detalhamento                                                                                                    | Sigiloso          | Local                                                                                                    | Alterar<br>Dados |
| Digital           | CAMILA                                                                              | ADMINISTRACAO GERAL - CIDADAO                                                                                                    | 01/07/2024<br>15:02                                                                                                    |                      | CIDADAO                                                                                                    | CIDADAO           | Solicitação                                                                                                    | Não               | 2                                                                                                    | Ø                |
| Digital           | CAMILA                                                                              | ADMINISTRACAO GERAL - CIDADAO                                                                                                    | 01/07/2024<br>15:08                                                                                                    |                      | CIDADAO                                                                                                    | CIDADAO           | Solicitação                                                                                                    | Não               | 2                                                                                                    | Ø                |
| tal de 2          | registros)                                                                          |                                                                                                    |                                                                                                    |                      |                                                                                                    |                   |                                                                                                    |                   |                                                                                                    |                  |
|                   |                                                                                     | * Funcionário: Selecione                                                                                                    | ×                                                                                                    |                      |                                                                                                    |                   |                                                                                                    |                   |                                                                                                    |                  |
|                   |                                                                                     | Informações Complementares:                                                                                                    |                                                                                                    |                      |                                                                                                    | ſ                 |                                                                                                    |                   |                                                                                                    |                  |
|                   |                                                                                     | Data de Entrega: 03/07/2024                                                                                                    |                                                                                                    |                      |                                                                                                    |                   |                                                                                                    |                   |                                                                                                    |                  |
|                   |                                                                                     | Prazo para análise:                                                                                                    |                                                                                                    |                      |                                                                                                    |                   |                                                                                                    |                   |                                                                                                    |                  |
|                   |                                                                                     | *Prioridade: O Sim  Não                                                                                                    |                                                                                                    |                      |                                                                                                    |                   |                                                                                                    |                   |                                                                                                    |                  |
|                   | gitar o<br>bém see<br>bém see<br>tal de 2<br>Tipo<br>Digital<br>Digital<br>tal de 2 | ento obrigatório.<br>gitar o número do protoco<br>bém selecionar os protoco<br>protocolo:<br>Tipo Interessado<br>Digital CAMILA<br>Digital CAMILA<br>Digital CAMILA<br>istros) | Tipo do Processo:  Tipo do Processo:  28/06/2024 ento obrigatório.   gitar o número do protocolo, se ele estiver habilitado na listagem, bém selecionar os protocolos utilizando um leitor de código de bar protocolo:   Tipo Interessado Assunto/Palavra-Chave   Digital CAMILA ADMINISTRACAO GERAL - CIDADAO   Digital CAMILA ADMINISTRACAO GERAL - CIDADAO   Ligital de 2 registros)  * Funcionário: Selecione    Informações Complementares:  03/07/2024    Prazo para análise:    "Prioridade: 0 Sim @ Naso |                      | Tipo do Proceso:      O Todos      O Igital     O Fisico     * Data de Envio Inicial:     28/06/2024     Praco     * Data de Envio Inicial:     28/06/2024     Praco     Impar     V  ento obrigatório.   protocolo:  protocolo:  Tipo Interessado Assunto/Palavra-Chave Data de Envio Digital CAMILA ADMINISTRACAO GERAL - CIDADAO 01/07/2024 15:02 Digital CAMILA ADMINISTRACAO GERAL - CIDADAO 01/07/2024 15:08  Informações Complementares:  Funcionário: | Tipo do Processo: | Tipo do Processo:   Tipo do Processo:   Pata de Envio Inicial:   Pesquisar Limpar Voltar   Pesquisar Limpar Voltar   Protocolo:   Tipo Interessado A ssunto/Palavra-Chave   Tipo Interessado   Assunto/Palavra-Chave   Data de Envio 101/07/2024   Cimi A Prazo Assunto/Palavra-Chave   Tipo Interessado   Assunto/Palavra-Chave   Data de Envio 011/07/2024   Cimar O Cadastro   Cadastro   Cadastro   Cindado   Cindado   Cindado   Prazo   Prazo <td>Tipo do Processo:</td> <td>• Trpo do Processo:         • Data de Ervio Inicial:         2g/06/2024         • Data de Ervio Final:         03/07/2024         • Data de Ervio Final:         03/07/2024         • Data de Ervio Final:         03/07/2024         • Data de Ervio Final:         03/07/2024         • Ottar         • Ottar</td> <td></td> | Tipo do Processo: | • Trpo do Processo:         • Data de Ervio Inicial:         2g/06/2024         • Data de Ervio Final:         03/07/2024         • Data de Ervio Final:         03/07/2024         • Data de Ervio Final:         03/07/2024         • Data de Ervio Final:         03/07/2024         • Ottar         • Ottar |                  |

Na pesquisa aparecerão os processos disponíveis no local, ou seja, sem pendência de análise, para o período. O período preenchido pelo sistema abrange os últimos 180 dias, se o processo foi enviado em outro período será necessário ajustar as datas para que o mesmo apareça nos resultados.

Antes de distribuir o protocolo orientamos que o usuário responsável pela distribuição acesse o conteúdo do processo e defina qual dos servidores deverá recebelo. Para isso, clique no ícone de alterar dados e visualize o processo. Caso o conteúdo do processo não esteja de acordo com os dados de cadastro faça o ajuste do assunto, palavra-chave e detalhamento do processo antes de distribuir.

Retorne à tela de distribuição, selecione os protocolos que serão distribuídos para o funcionário que receberá a pendência, inclua as informações complementares que serão apresentadas no topo da tela de análise do protocolo, o prazo para análise e marque se o protocolo tem prioridade de atendimento.

|                 |          | Tipo do                                      | Processo:                   | 🔘 Todos 🔘 Digita                 | I O Físico                |                     |                     |                       |            |                                                               |         |          |         |         |
|-----------------|----------|----------------------------------------------|-----------------------------|----------------------------------|---------------------------|---------------------|---------------------|-----------------------|------------|---------------------------------------------------------------|---------|----------|---------|---------|
|                 |          | Situação do                                  | Processo:                   | 🔿 Todos 🧿 Norma                  | al/Pendente 🔘             | Sobrestado          | 🔿 Arq               | uivo Corrente         |            |                                                               |         |          |         |         |
|                 |          | Р                                            | endência:                   | Selecione                        |                           | ~                   |                     |                       |            |                                                               |         |          |         |         |
| Página 1 de 1 : | (Total d | e 3 registros)                               |                             |                                  |                           |                     |                     |                       |            |                                                               |         |          |         |         |
| Protocolo       | Tipo     | Interessado                                  | Número/<br>Ano<br>Documento | Palavra-Chave                    | Local Atual               | Data de<br>Envio    | Dias<br>no<br>Local | Dt. Max.<br>Conclusao | Finalidade | Detalhamento                                                  | Assinar | Situação | Recusar | Analisa |
| 14.053.430-7    | Digital  | TESTE                                        |                             | ADMINISTRACAO<br>GERAL - CIDADAO | SEAP/GS/AT/<br>EPROTOCOLO | 05/08/2024<br>10:58 |                     | 05/09/2024            | Notificar  | teste1                                                        |         | ?        | R       | Ð       |
| 07.991.975-6    | Físico   | DER/<br>ESCRITORIO<br>REGIONAL<br>ENTRE RIOS | OFICIO<br>249/2012          | LICITACAO -<br>AUTORIZACAO       | SEAP/GS/AT/<br>EP         | 05/09/2024<br>10:22 | 199                 | 10/09/2024            | Analisar   | SOLICITA<br>AUTORIZACAO<br>PARA<br>CONTRATACAO<br>DE SERVICOS |         | ©        | Q       | Ð       |
| 14.054.933-9    | Digital  | CLEUSA<br>CIDADÃ                             |                             | ADMINISTRACAO<br>GERAL - CIDADAO | SEAP/GS/AT/<br>EP         | 23/07/2024<br>09:37 | 100                 |                       | Analisar   | Solicitação                                                   |         | •        | Ð       | Ð       |

Ao indicar que o processo possui prioridade na distribuição, o ícone 🗡 será mostrado ao lado do número do protocolo na seção "**Minhas Pendências de Protocolos**".

O campo de informações complementares é destinado para um resumo do processo que será apresentado no topo da tela de análise do protocolo para orientação do funcionário que receber a pendência. Por fim, clique no botão **Distribuir**.

1.2. DISTRIBUIÇÃO AUTOMÁTICA

A unidade administrativa que optar pela distribuição automática deverá efetuar a parametrização da distribuição automática do local. A configuração desta distribuição é feita na aba Parametrizar Perfil. Selecione o órgão, o local sob sua responsabilidade e clique na opção Ativo para Distribuição Automática de Processos e selecione a modalidade "Executar Automaticamente". Ao ativar a distribuição automática será desativado o campo de destinatário do local.

| *Órgão:                        | SEAP - S  | ECRETAR                   | RIA DE ESTADO DA ADM | MINISTRAÇÃO E DA P 🗙 | w |  |  |
|--------------------------------|-----------|---------------------------|----------------------|----------------------|---|--|--|
| *Local:                        | SEAP/GS   | /AT/EP -                  | SISTEMA EPROTOCOLO   | D                    | v |  |  |
| *Distribuição automática de pr | rocessos: | <ul> <li>Ativo</li> </ul> | o 🔿 Inativo 🕕        |                      |   |  |  |
| *Mo                            | dalidade: | O Exec                    | utar automaticamente | O Simular            |   |  |  |
|                                |           | Baixa: 1                  | 1,00                 |                      |   |  |  |
| *Pesos para Comp               | lexidade: | Média: 2                  | 2,00                 |                      |   |  |  |
|                                |           | Alta: 3                   | 3,50                 |                      |   |  |  |

Quando um protocolo de palavra-chave não configurada chegar no local o Gestor Local receberá uma mensagem na tela inicial do eProtocolo informando que houve erro na distribuição automática por inconsistências na parametrização. Os funcionários não relacionados a assuntos/palavras-chave não receberão processos para análise.

Cada novo protocolo enviado ao local o sistema distribuirá para o próximo funcionário relacionado. Quando um protocolo retornar ao local será direcionado para o mesmo funcionário que estava com o processo atribuído na última tramitação. Caso o funcionário esteja suspenso no momento da distribuição o processo será direcionado para outro funcionário.

## 1.3. DISTRIBUIÇÃO SIMULADA

Para fazer a Distribuição Simulada dos protocolos é necessário eleger um **Gestor de Distribuição** que determinará se o processo será entregue ao próximo funcionário da fila ou se indicará outro no lugar, mesmo que já possua um número razoável de processos atribuídos. A configuração desta distribuição é feita na aba Parametrizar Perfil. Selecione o órgão, o local sob sua responsabilidade e clique na opção Ativo para Distribuição Automática de Processos e marque a modalidade "Simulada".

Do mesmo modo que foi feita a parametrização da distribuição automática, siga os mesmos passos para a distribuição simulada. Na aba Relacionar Palavra-Chave por Funcionário é preciso vincular as palavras-chave aos funcionários do local que serão listados na tabela com a média de processos por níveis de complexidade e prioridade. Os funcionários não habilitados não irão aparecer. Na aba Relacionar Palavra-chave por Complexidade, defina a complexidade das palavras-chave em: Baixa, Média ou Alta. Isto também poderá ser feito na tela de distribuição. Na aba Suspender Funcionário, selecione o local, o funcionário e defina um período para a suspensão. Ao utilizar a distribuição simulada a unidade administrativa terá a indicação dos funcionários relacionados para receber os processos disponíveis de acordo com a complexidade e prioridade e prioridade do assunto/palavra-chave.

Após configurar a distribuição simulada, vá para o menu Tramitação Personalizada e clique em Distribuir. Para consultar os processos disponíveis selecione o local, o tipo de processo, o período de envio e clique em Pesquisar.

|                                                                  |                         |                                         |                                     | * Local : SEAP/GS/AT/EP                                            | - SISTEMA EPROTOCOL         | D                    |                      | ~                 |              |             |          |        |          |      |               |             |
|------------------------------------------------------------------|-------------------------|-----------------------------------------|-------------------------------------|--------------------------------------------------------------------|-----------------------------|----------------------|----------------------|-------------------|--------------|-------------|----------|--------|----------|------|---------------|-------------|
|                                                                  |                         |                                         |                                     | * Tipo do Processo: 💿 Todos 🔿 Die                                  | gital 🔿 Físico              |                      |                      |                   |              |             |          |        |          |      |               |             |
|                                                                  |                         |                                         |                                     | * Data de Envio Inicial: 01/07/2024                                | * Data de Envie El          | nal: 02/07/203       | · ·                  |                   |              |             |          |        |          |      |               |             |
|                                                                  |                         |                                         |                                     | 01/07/2024                                                         | Pecquicar I                 | impar Volt           | ar                   |                   |              |             |          |        |          |      |               |             |
| Campo de preenchim                                               | nento obriga            | tório.                                  |                                     |                                                                    |                             |                      |                      |                   |              |             |          |        |          |      |               |             |
| <ul> <li>* Atenção: ao diç</li> <li>* É possível tamb</li> </ul> | gitar o nú<br>pém selec | mero do protocolo<br>ionar os protocolo | , se ele estiver<br>s utilizando um | habilitado na listagem, o sistema r<br>leitor de código de barras. | redirecionará para ou       | itra tela pern       | nitindo mar          | car na coluna "Se | elecione".   |             |          |        |          |      |               |             |
| Selecio                                                          | onar Protoc             | plo:                                    |                                     |                                                                    |                             |                      |                      |                   |              |             |          |        |          |      |               |             |
| Página 1 de 1 : (Tot                                             | tal de 2 reg            | istros)                                 |                                     |                                                                    |                             |                      |                      |                   |              |             |          |        |          |      |               |             |
| Protocolo                                                        | Тіро                    | Interessado                             |                                     | Assunto/Palavra-Chave                                              | Data de <mark>E</mark> nvio | Prazo<br>Atendimento | Órgão de<br>Cadastro | Local De          | Detalhamento |             |          |        | Sigilo   | Dia: | no Altera     | r<br>Distri |
| 14.243.117-3                                                     | Digital                 | CAMILA                                  |                                     | ADMINISTRACAO GERAL - CIDADAO                                      | 01/07/2024<br>15:02         |                      | CIDADAO              | CIDADAO           | Solicitação  |             |          |        | Não      | 2    | R             | 0           |
| ■ 14.243.118-1                                                   | Digital                 | CAMILA                                  |                                     | ADMINISTRACAO GERAL - CIDADAO                                      | 01/07/2024<br>15:08         |                      | CIDADAO              | CIDADAO           | Solicitação  |             |          |        | Não      | 2    | Ø             | C           |
| Página 1 de 1 : (Tot                                             | tal de 2 reg            | istros)                                 |                                     |                                                                    |                             |                      |                      |                   |              |             |          |        |          |      |               |             |
| Distribuição Auto                                                | mática de               | Processos com Sir                       | nulação                             |                                                                    |                             |                      |                      |                   |              |             |          |        |          |      |               |             |
|                                                                  |                         | *Funcionário:                           | Rafael                              | v                                                                  |                             |                      |                      |                   |              |             |          |        |          |      |               |             |
|                                                                  |                         |                                         |                                     |                                                                    | 0                           |                      | Funcionário          |                   |              | Distribuiçã | ao Baixa | a Médi | a Alta T | otal | nondades<br>D | O           |
|                                                                  | Informaç                | ões Complementares:                     |                                     |                                                                    |                             |                      | Rafael               |                   |              | 1.08        | 0        | 0      | 0 0      |      | 0             | 2           |
|                                                                  |                         | Data de Entrena:                        | 03/07/2024                          |                                                                    | lli.                        |                      | Luciana              |                   |              | 1.08        | 0        | 0      | 0 0      |      | 0             | 7           |
|                                                                  |                         | Prazo nara análise:                     | 03/07/2024                          |                                                                    |                             |                      | Marcio               |                   |              | 1.08        | 0        | 0      | 0 0      |      | )             | 7           |
|                                                                  | *Complexi               | dade Palavra-Chave:                     |                                     | 0.0                                                                |                             |                      | Cleusa               |                   |              | 1.52        | 0        | 0      | 0 0      |      | 1             | 8           |
|                                                                  | complexi                | *Prioridade:                            | Gim Nin                             | ia 🔾 Alta                                                          |                             |                      | Talita               |                   |              | 1.52        | 0        | 0      | 0 0      |      | 1             | 11          |
|                                                                  | *Contabili:             | ar retorno processo:                    | Sim ○ Não                           |                                                                    |                             |                      |                      |                   |              |             |          | -      |          |      |               |             |
|                                                                  |                         |                                         | 2 1100                              |                                                                    |                             |                      |                      |                   |              |             |          |        |          |      |               |             |

Selecione o protocolo a ser distribuído e aguarde o cálculo do fator de distribuição que aparecerá na tabela ao lado. O sistema trará como padrão a indicação do funcionário configurado para a palavra-chave e com menor fator de distribuição. Quando houver mais de um funcionário com o mesmo fator de distribuição o desempate ocorrerá pela ordem alfabética da lista. O gestor de distribuição também poderá alterar o funcionário indicado para a distribuição.

No campo de informações complementares pode ser feito um resumo do processo, conforme análise do gestor de distribuição. Além disso, é possível estabelecer um prazo para análise e alterar a complexidade da palavra-chave do processo.

Neste módulo de distribuição a contabilização do retorno do processo pode ser alterada, ou seja, caso o campo de "Contabilizar retorno do processo" esteja marcado em "Não", este processo será considerado como um primeiro trâmite para o local.

Ao lado direito dos dados de distribuição está a tabela de fator de distribuição. Nela os funcionários configurados para a palavra-chave do processo estão listados por ordem de fator de distribuição, processos atribuídos durante a semana por complexidade, prioridades e total de processos já atribuídos nas outras semanas.

O gestor de distribuição pode preencher todos esses campos e deixar para distribuir o processo em outro momento quando optar por salvar sem distribuir. Para dar continuidade a distribuição basta acessar novamente a função e selecionar o mesmo processo para distribuir.

### 1.4. ALTERAR DISTRIBUIÇÃO

Quando um funcionário estiver em férias ou afastado por algum outro motivo e tiver pendências de análise ou de assinatura de protocolos sob sua responsabilidade, o gestor de distribuição poderá alterar a pendência para outro usuário na tela de Alterar Distribuição.

Para alterar uma pendência acesse o menu de tramitação personalizada e acesse a tela de alterar distribuição. Selecione o local, funcionário responsável, período de entrega da pendência e clique em pesquisar.

| Alterar Distribuição                    |                                                    |
|-----------------------------------------|----------------------------------------------------|
| Local                                   | : SEAP/GS/AT/EP - SISTEMA EPROTOCOLO 🗸             |
| Funcionário Responsável:                | : Elias 🗸 🗸                                        |
| * Data de Envio Inicial:                | : 24/06/2024 🗰 * Data de Envio Final: 03/07/2024 🗰 |
|                                         | Pesquisar Limpar Voltar                            |
| (*) Campo de preenchimento obrigatório. |                                                    |

Selecione o protocolo, o novo funcionário, novo prazo, prioridade e clique em distribuir.

| Alterar Distri | buição   |             |                      |                   |                                                                              |                        |               |                 |                     |           |                     |                       |                            |                         |                  |         |
|----------------|----------|-------------|----------------------|-------------------|------------------------------------------------------------------------------|------------------------|---------------|-----------------|---------------------|-----------|---------------------|-----------------------|----------------------------|-------------------------|------------------|---------|
|                |          |             |                      |                   | Local :                                                                      | SEAP/GS/AT/E           | P - SISTEMA E | PROTOCOLO       |                     |           | ~                   |                       |                            |                         |                  |         |
|                |          |             |                      | Funcion           | ário Responsável:                                                            | Elias                  | ~             |                 |                     |           |                     |                       |                            |                         |                  |         |
|                |          |             |                      | * Dat             | a de Envio Inicial:                                                          | 24/06/2024             | iii * Data    | de Envio Final: | 03/07/2024          | <b></b>   |                     |                       |                            |                         |                  |         |
| Tables         |          |             |                      |                   |                                                                              | F                      | Pesquisar     | Limpar Vol      | tar                 |           |                     |                       |                            |                         |                  |         |
| Protocolo      | Tipo     | Sigiloso    | Órgão de<br>Cadastro | Local De          | Interessado                                                                  | Assunto/Palavi         | ra-Chave      | Detalhamento    | Data de<br>Envio    | Pendência | Data de<br>Entrega  | Prazo da<br>Pendência | Funcionário<br>Responsável | Dias com<br>Funcionário | Alterar<br>Dados | Alterar |
| 14.239.589-4   | Digital  | Não         | SEAP                 | SEAP/GS<br>/AT/EP | SECRETARIA DE<br>ESTADO DA<br>ADMINISTRAÇÃO<br>E DA<br>PREVIDÊNCIA -<br>SEAP | ADMINISTRAC<br>TESTE   | ao geral -    | Teste           | 30/08/2023<br>10:31 | Analisar  | 27/06/2024<br>11:12 |                       | Elias                      | 6                       | Ø.               |         |
| 14.241.696-4   | Digital  | Não         | CIDADAO              | CIDADAO           | CAMILA                                                                       | ADMINISTRAC<br>CIDADAO | ao geral -    | Solicitação     | 22/08/2023<br>16:06 | Analisar  | 24/06/2024<br>09:12 |                       | Elias                      | 9                       |                  |         |
|                |          |             |                      | *                 | Novo Funcionário:                                                            | Selecione              | ~             |                 |                     |           |                     |                       |                            |                         |                  |         |
|                |          |             |                      | Nova              | Novo Prazo:                                                                  | 03/07/2024             | <b></b>       |                 |                     |           |                     |                       |                            |                         |                  |         |
|                |          |             |                      |                   | *Prioridade:                                                                 | O Sim ⊙ Nã             | 0             |                 |                     |           |                     |                       |                            |                         |                  |         |
| (*) Campo de p | reenchim | ento obriga | atório.              |                   |                                                                              |                        | Distribuir    | Limpar Vol      | tar                 |           |                     |                       |                            |                         |                  |         |

## 1.5. CONCLUIR PENDÊNCIA EM LOTE

Da mesma forma que o gestor de distribuição pode alterar a distribuição do protocolo para outro usuário quando o funcionário responsável estiver afastado da unidade administrativa, o Gestor Local pode optar por concluir as pendências do usuário para que o protocolo fique disponível no local para nova análise ou trâmite. Para isso, clique no menu Tramitação Personalizada -> Concluir Pendência em Lote e selecione o local, funcionário responsável, período e clique em pesquisar. Marque o protocolo desejado e informe o parecer de conclusão da pendência antes de concluir.

|       |              |                      |                     |                      | Loc               | al : SEAP/GS/AT/EP     | - SISTEMA EPROTOCOLO   | )                   |                       | ~                          |                          |          |                  |                        |
|-------|--------------|----------------------|---------------------|----------------------|-------------------|------------------------|------------------------|---------------------|-----------------------|----------------------------|--------------------------|----------|------------------|------------------------|
|       |              |                      |                     | Funcionár            | io Responsáv      | vel:Selecione v        |                        |                     |                       |                            |                          |          |                  |                        |
|       |              |                      |                     | * Data               | de Envio Inic     | ial: 01/07/2024        | * Data de Envio Fi     | nal: 03/07/202      | 24 🗰                  |                            |                          |          |                  |                        |
|       |              |                      |                     |                      |                   | Pe                     | squisar Limpar         | Voltar              |                       |                            |                          |          |                  |                        |
| Todos | Protocolo    | Tipo do<br>Protocolo | Data de<br>Envio    | Prazo do<br>Processo | Local De          | Assunto                | Palavra-Chave          | Data de<br>Entrega  | Prazo da<br>Pendência | Funcionário<br>Responsável | Tipo da<br>Pendência     | Status   | Dias no<br>Local | Dias com<br>Funcionári |
|       | 14.237.120-0 | Digital              | 09/03/2023<br>16:50 |                      | GS/AT/EP          | Telecomunicações       | GR<br>TELECOMUNICAÇÕES | 01/07/2024<br>15:02 |                       | Kauan                      | Solicitar<br>apensamento | Pendente | 48               | 2                      |
|       | 14.239.954-7 | Digital              | 20/06/2024<br>14:21 |                      | SEFA/NFS          | FAZENDA                | ARRECADACAO            | 01/07/2024<br>15:08 |                       | Ana                        | Solicitar<br>apensamento | Pendente | 13               | 2                      |
|       | 14.243.110-6 | Digital              | 02/07/2024<br>15:42 |                      | SEAP/GS<br>/AT/EP | ADMINISTRACAO<br>GERAL | EXTERNO                | 02/07/2024<br>15:42 |                       | Camila                     | Analisar                 | Pendente | 1                | 1                      |
|       |              | * Parec              | er de Andamei       | nto:                 |                   |                        |                        |                     | h.                    |                            |                          |          |                  |                        |

1.6. RELATÓRIO ANALÍTICO

Para acompanhar e monitorar as atividades realizadas em seu local, o gestor pode deve utilizar o relatório analítico de tramitação personalizada disponível no menuTramitação Personalizada – Relatório Analítico.

| Relatório de Tramitação Personalizada Analítico |                                                                                                    |
|-------------------------------------------------|----------------------------------------------------------------------------------------------------|
| residente de frankaşder erechanzada Anandee     |                                                                                                    |
| Status das pendências:                          | Image: Conclusion of the second of the second of the s |
|                                                 |                                                                                                    |
| Local:                                          | SEAP/GS/AT/EP - SISTEMA EPROTOCOLO                                                                                                    |
| Funcionário:                                    | Talita v 🔂                                                                                                    |
| Protocolo:                                      |                                                                                                    |
| Data de Entrega Inicial:                        | 01/01/2023                                                                                                    |
| Data de Entrega Final:                          | 28/04/2023                                                                                                    |
| Data de Execução Inicial:                       |                                                                                                    |
| Data de Execução Final:                         |                                                                                                    |
| *Formato:                                       | ● PDF ○ TXT ○ CSV                                                                                                    |
| (*) Campo de preenchimento obrigatório.         | Gerar Limpar Voltar                                                                                                    |

Selecione o status da pendência, o tipo de pendência, e inclua as informações que precisa nos campos abaixo. Os campos sem \* não são obrigatórios. Informe o local, funcionário, informe o número do protocolo caso queira ver as pendências de um único processo, informe a data de entrega ou a data da execução da pendência, o formato do arquivo gerado que pode ser PDF, TXT ou CSV (planilha). Clique em Gerar.

A data de entrega é data que o processo foi distribuído para o funcionário ou data que ele capturou o processo e a data de execução é data que a pendência foi concluída.

O relatório possui as seguintes informações:

- I. número do processo;
- II. interessado;
- III. tramitação;
- IV. situação do processo;
- V. data de entrega;
- VI. número de dias no local;
- VII. funcionário de destino;
- VIII. data de execução;
- IX. funcionário executor;
- X. observações da distribuição.

| ESTADO DO PARANÁ<br>Secretaria de Estado da Administração e da Previdência - SEAP<br>Sistema de Protocolo Integrado                                                                                            |                          |            |           |                        |                  |                     |                        |                      |  |  |  |  |  |  |
|----------------------------------------------------------------------------------------------------|--------------------------|------------|-----------|------------------------|------------------|---------------------|------------------------|----------------------|--|--|--|--|--|--|
|                                                                                                    | Tramitação Personalizada |            |           |                        |                  |                     |                        |                      |  |  |  |  |  |  |
| Local: SEAP/GS/AT/EP<br>Data de Entrega entre: 01/01/2023 e 28/04/2023<br>Mostrar: Pendente, Recusado, Concluído, Cancelados, Analisar, Aprovar Análise, Assinatura<br>Funcionário: Talita<br>Total de TPs: 13 |                          |            |           |                        |                  |                     |                        |                      |  |  |  |  |  |  |
| Protocolo                                                                                                    | Interessado              | Tramitação | Situação  | Dt.Entrega             | Nº Dias<br>Dist. | Funcionário Destino | Dt. Execução           | Funcionário Executor |  |  |  |  |  |  |
| SEAP/GS/AT/                                                                                                    |                          |            |           |                        |                  |                     |                        |                      |  |  |  |  |  |  |
| 14.239.145-7                                                                                                    | ANA                      | Analisar   | Cancelado | 02/02/2023<br>19:35:07 | 1                | Talita              | 03/02/2023<br>09:13:46 | Sistema eProtocolo   |  |  |  |  |  |  |
| Observações:                                                                                                    |                          |            |           |                        |                  |                     |                        |                      |  |  |  |  |  |  |
| 14.239.145-7                                                                                                    | ANA                      | Analisar   | Concluído | 03/02/2023<br>09:13:03 | 75               | Talita              | 19/04/2023<br>16:14:50 | Talita               |  |  |  |  |  |  |